6 22

| 1.                   |     | . (ex:hyomyeongyeom@eklc.co.kr)    |
|----------------------|-----|------------------------------------|
|                      | 365 |                                    |
| 1.<br>2.<br>3.<br>4. |     | -<br>(ex:hyomyeongyeom@eklc.co.kr) |
| 5.                   | 가   | · .                                |

1. - .

From: https://wiki.eklc.co.kr/ - **KELC\_WIKI** Permanent link:

https://wiki.eklc.co.kr/doku.php?id=it:mail:200622&rev=1591946773

Last update: 2020/06/12 07:26

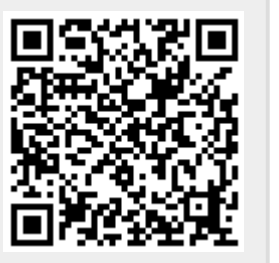